## MANUAL DE ORIENTAÇÃO Como emitir os Cartões Virtuais

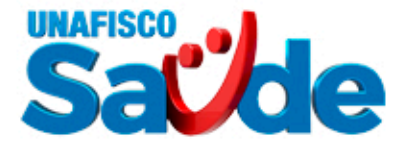

| Unafisco Saude<br>Premium*                                                                                                    | Passo 1<br>Baixe o app Unafisco Saúde ou                                                                                                    | <b>Passo 3</b><br>No App <sup>.</sup> Clique em CARTEIRINHA e                                                                                                    |
|----------------------------------------------------------------------------------------------------|----------------------------------------------------------------------------------------------------|----------------------------------------------------------------------------------------------------|
| *Somente                                                                                                    | acesse o site www.unafiscosaude.org.br<br>Passo 2<br>No App: Efetue o login inserindo o número<br>da sua carteira no usuário e senha<br>Pelo site: Acesse o portal do<br>beneficiário > Carteirinhas<br>Virtuais > Selecione a Carteira<br>Virtual Premium                                                                                                    | visualize seu cartão virtual<br>Pelo site: Clicando no cartão PREMIUM,<br>baixe o arquivo e tenha acesso a<br>carteirinha virtual                                                                                                    |
| beneficiarios Premium                                                                                                    |                                                                                                    |                                                                                                    |
| Cartão Amil<br>(Nacional)                                                                                                    | Passo 1<br>Acesse o site www.amil.com.br<br>Passo 2                                                                                                    | <b>Passo 3</b><br>Após o login (ou cadastro), você terá<br>acesso ao um menu com opções e<br>dentre elas, Carteirinha Virtual.                                                                                                    |
|                                                                                                    | Clique no botão "Entrar".<br>Caso seja o seu primeiro<br>acesso, será necessário<br>realizar um cadastro.<br>Beneficiório do<br>Plano                                                                                                    | Carteirinha Carteirinha                                                                                                    |
|                                                                                                    |                                                                                                    |                                                                                                    |
| Cartão Unimed<br>Norte-nordeste<br>(Nacional)                                                                                   | Passo 1<br>Acesse o site www.unafiscosaude.org.br<br>Passo 2<br>Portal do Beneficiário: Clique em                                                                                                    | Passo 3<br>Com apenas o Nome, CPF e Data de<br>Nascimento você terá acesso ao cartão<br>virtual                                                                                                    |
| Dates 2<br>DOC DOC DOC DOC DOC DOC DOC DOC DOC DOC                                                                              | Virtual Unimed NNE                                                                                                    |                                                                                                    |
|                                                                                                    |                                                                                                    |                                                                                                    |
|                                                                                                    |                                                                                                    |                                                                                                    |
| Cartão Gama Saúde<br>(Nacional)                                                                                                 | Passo 1<br>Acesse o site www.unafiscosaude.org.br<br>Passo 2<br>Portal do Beneficiário: Clique em<br>Carteirinhas Virtuais > Selecione a Carteira                                                                                                    | <b>Passo 3</b><br>Selecione o cartão Gama Saúde > Baixe<br>o arquivo e tenha acesso a carteirinha<br>virtual                                                                                                    |
| Cartão Gama Saúde<br>(Nacional)                                                                                                 | Passo 1<br>Acesse o site www.unafiscosaude.org.br<br>Passo 2<br>Portal do Beneficiário: Clique em<br>Carteirinhas Virtuais > Selecione a Carteira<br>Gama Saúde                                                                                                    | Passo 3<br>Selecione o cartão Gama Saúde > Baixe<br>o arquivo e tenha acesso a carteirinha<br>virtual                                                                                                    |
| Cartão Gama Saúde<br>(Nacional)                                                                                                 | Passo 1<br>Acesse o site www.unafiscosaude.org.br<br>Passo 2<br>Portal do Beneficiário: Clique em<br>Carteirinhas Virtuais > Selecione a Carteira<br>Gama Saúde                                                                                                    | Passo 3<br>Selecione o cartão Gama Saúde > Baixe<br>o arquivo e tenha acesso a carteirinha<br>virtual                                                                                                    |
| Cartão Gama Saúde<br>(Nacional)                                                                                                 | <ul> <li>Passo 1</li> <li>Acesse o site www.unafiscosaude.org.br</li> <li>Passo 2</li> <li>Portal do Beneficiário: Clique em Carteirinhas Virtuais &gt; Selecione a Carteira Cama Saúde</li> <li>Important Survey a construction a construction a constru</li></ul> | Passo 3<br>Selecione o cartão Gama Saúde > Baixe<br>o arquivo e tenha acesso a carteirinha<br>virtual                                                                                                    |
| Cartão Gama Saúde<br>(Nacional)                                                                                                 | <section-header></section-header>                                                                                                    | Passo 3<br>Selecione o cartão Gama Saúde > Baixe<br>o arquivo e tenha acesso a carteirinha<br>virtual                                                                                                    |
| Cartão Canu<br>(Nacional)<br>Cartão CNU<br>(Nacional)<br>Cartão CNU<br>(Nacional)<br>Cartão Unimed<br>Fortaleza<br>(somente CE) | Passo 1         Acesse o site www.unafiscosaude.org.br         Passo 2         Portal do Beneficiário: Clique em<br>Carteirinhas Virtuais > Selecione a Carteira<br>Cama Saúde         Passo 1         Baixe o app Beneficiário CNU ou acesse<br>www.centralnacionalunimed.com.br         Passo 2         No App: Efetue o login inserindo o usuário e<br>snha. Se for o seu 1º acesso, clique em<br>senha. Se for o seu 1º acesso, clique em<br>senha. Se for o agui > preencha<br>seu cadastro clicando aqui.         Plos site: Clique em beneficiário > Acesse<br>agui > Faça seu cadastro aqui > preencha<br>seus dados         Passo 1         Baixe o APP Cliente Unimed Fortaleza         Passo 2         Realize o cadastro (1º acesso)                                                                                                    | Passo 3 Selecione o cartão Gama Saúde > Baixe o arquivo e tenha acesso a carteirinha irtual Antipode de la participada de la participada d |